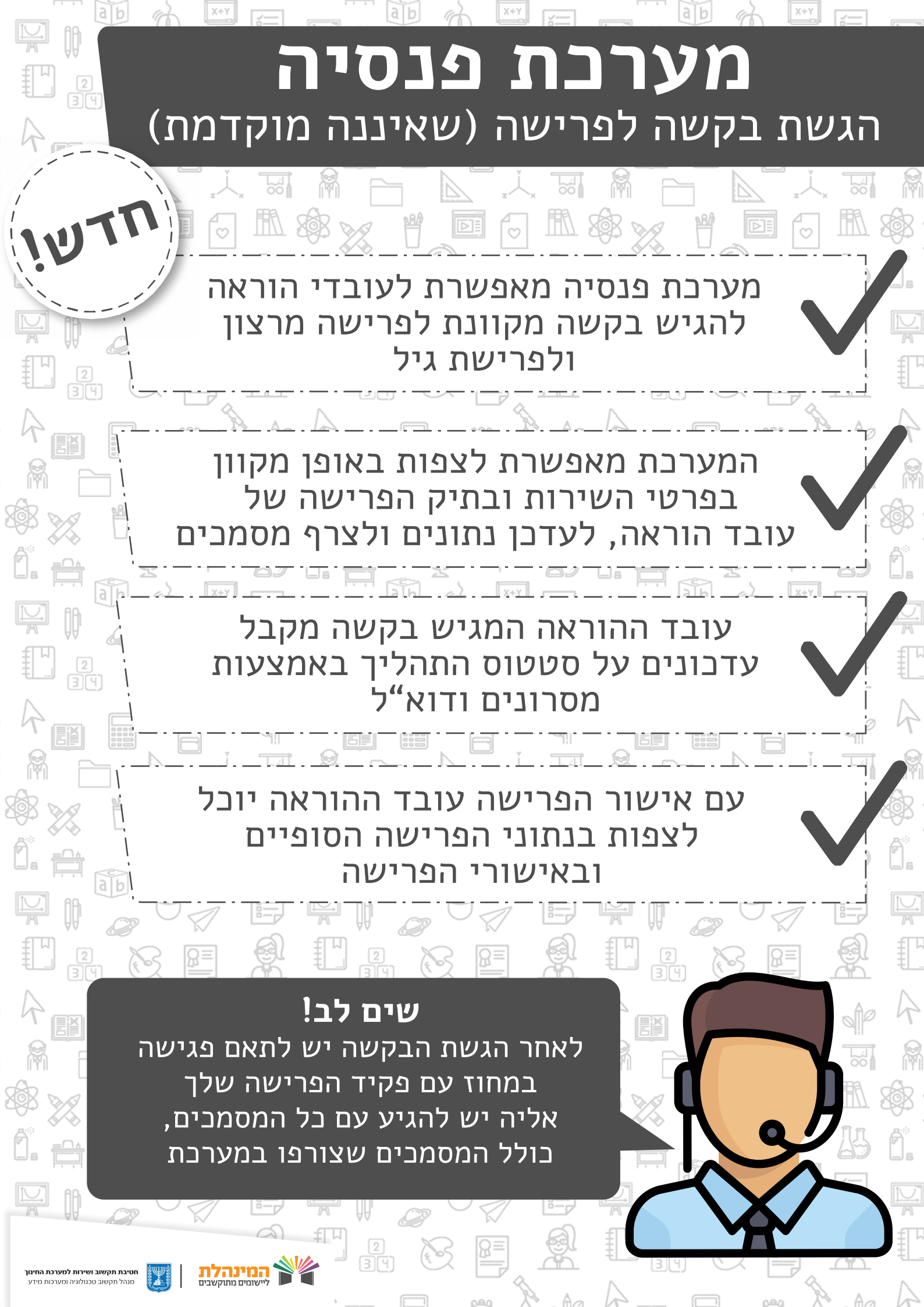

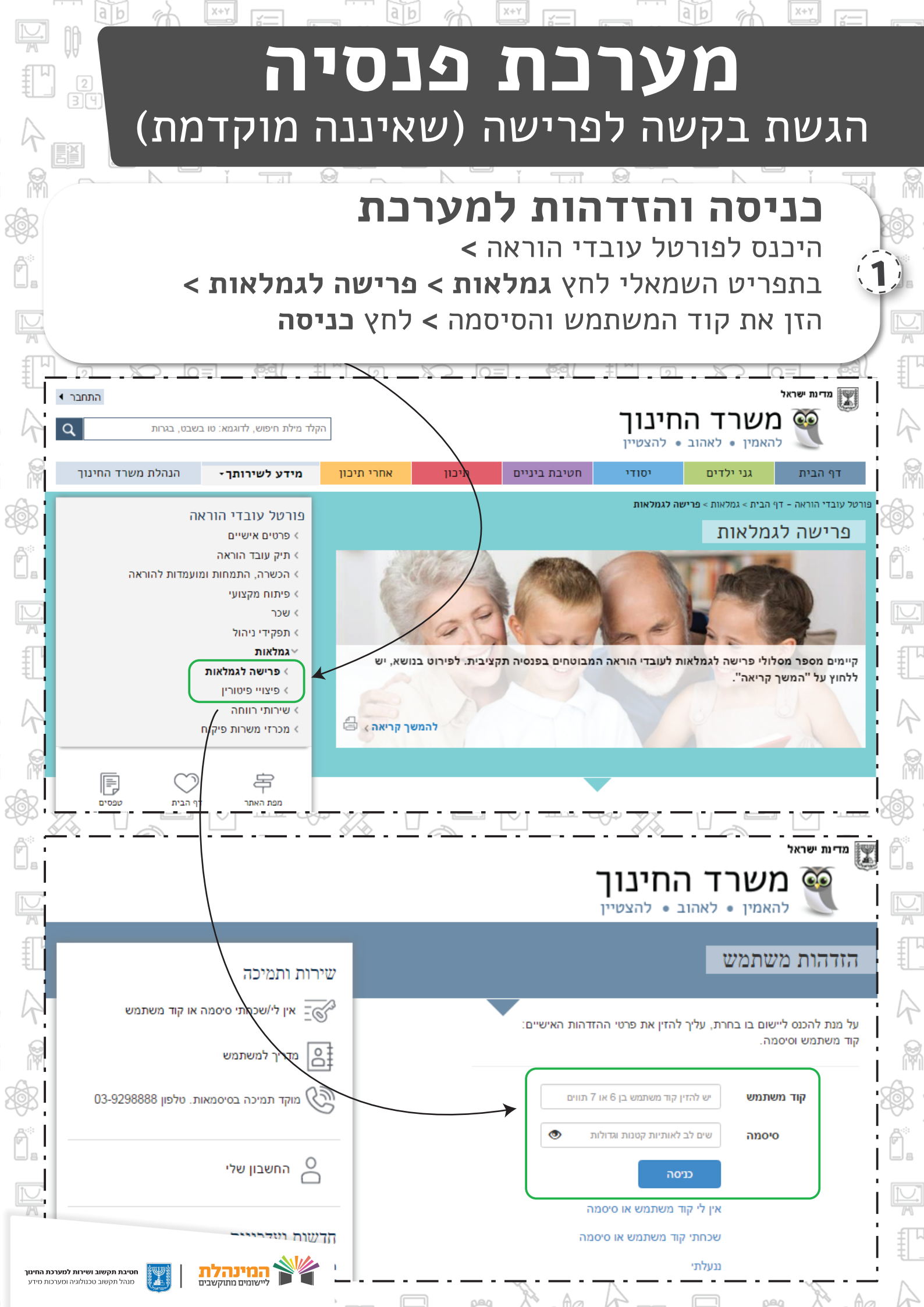

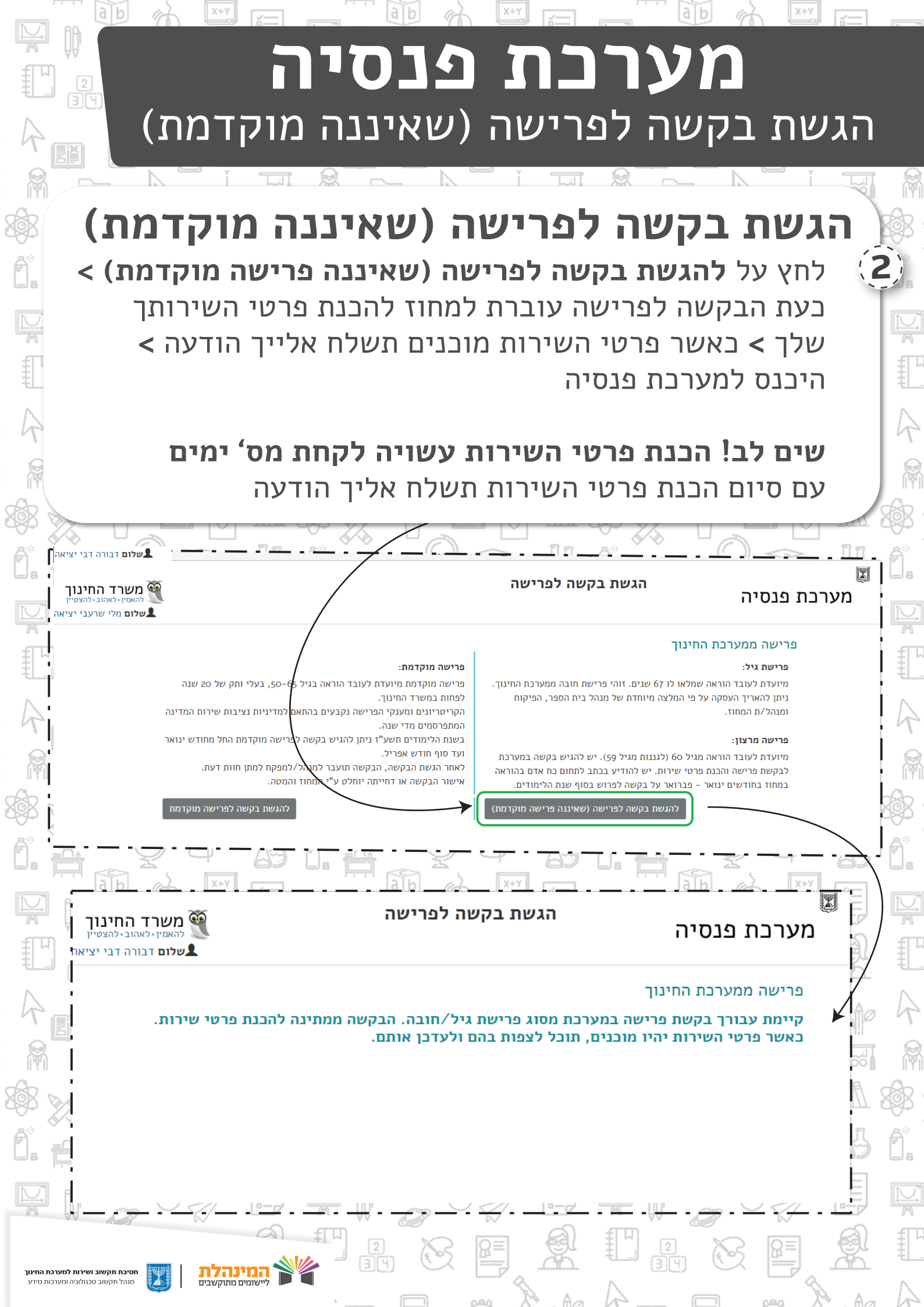

# **מערכת פנסיה** הגשת בקשה לפרישה (שאיננה מוקדמת)

### צפייה ועדכון פרטי פרישה

לאחר קבלת הודעה על כך שפרטי השירות מוכנים, היכנס למערכת

ודא את פרטיך האישיים בראשית העמוד

£

R

R

תחת **תקופת עבודה** תוכל לצפות בפירוט התקופות השונות בהן עבדת ע"י לחיצה על **פירוט תקופות עבודה** 

תחת **הגדלת שירות** ודא את הפרטים ו/או הוסף הגדלות שירות במידת הצורך

|                                                                  |                                   |                       |                      | - 0 <del>0</del> — |                                  | 1- <del>20</del> 1- <del>188</del> |                        |
|------------------------------------------------------------------|-----------------------------------|-----------------------|----------------------|--------------------|----------------------------------|------------------------------------|------------------------|
| שם עו"ה:יוכי יוכבד                                               |                                   | מספר זה               | <b>ת:</b> ווווווווו  |                    | מחוז                             | צפון                               |                        |
| נאריך לידה: 16/06/1965                                           |                                   | 52 : <b>גיל</b> :     |                      |                    | ארץ                              | י <b>דה</b> : לא ידוע              |                        |
| <b>זוג פרישה</b> : פרישה מוקדמו                                  |                                   | תאריך פ               | ישה: 08/2017/        | 3                  |                                  |                                    |                        |
| <b>מעמד פנסיוני</b> : תקציבית                                    |                                   | אמצעי ק               | ש <b>ר</b> : 0000000 | 050                | תאר                              | עליה:                              |                        |
| פקיד פרישה:                                                      |                                   |                       |                      |                    |                                  |                                    | ,                      |
| ך פרטים נחוצים לתהליך פרישתך ו<br>בנתונים, עדבן וצרף מסמכים במקו | וביעת אחוז קצבתך.<br>ת הנדרשים.   |                       |                      |                    |                                  |                                    |                        |
| תקופות עבודה                                                     | תקופות עבוד                       | n                     |                      |                    |                                  |                                    |                        |
| הגדלות שירות                                                     | סיכום תקופות ע                    | בודה:                 |                      |                    |                                  |                                    |                        |
| הסכמי רציפות                                                     | תקופה מזכה ב 🕐                    | 241 :חודשים:          |                      | תקופה 🕜            | לא מזבה: 5                       |                                    | תאריך הצטרפות לאופק: 🕐 |
| פרטי חשבון בנק                                                   | מספר חודשים 🕜                     | בהסכם רציפות:         |                      | מחוץ ל             | לשירות בלבד:                     |                                    | תוספת עולה חדש: לא 🕜   |
| מסמכים                                                           | חלקיות משרה 🕐                     | 0.963 <b>:משוקללת</b> |                      |                    |                                  |                                    |                        |
|                                                                  | קצבה כפוף 🛞 🕐                     | <b>לחלקיות:</b> 40.17 |                      | קצבו 🛞 🕐           | ה מחלקיות מלאה: 38.68            |                                    |                        |
|                                                                  | דו"ח סיכום תקופור                 | נ עבודה: 🛃            |                      |                    |                                  |                                    |                        |
|                                                                  | לפירוט תקופוח ٨<br>פירוט תקופות ע | ו עבודה<br>נבודה:     |                      |                    |                                  |                                    |                        |
|                                                                  | מתאריך                            | עד תאריך              | אורך שירות           | n 110              | זקופה סוג זבויות לפנסי           | מזכה לפנסיה                        | היקף משרה              |
|                                                                  | 01/03/1985                        | 30/06/1985            | 4                    | קביעות             | נושא זבויות                      | כן                                 | * 1                    |
|                                                                  | 01/07/1985                        | 31/08/1985            | z                    | קביעות             | נושא זכויות                      | c                                  | 0.403                  |
|                                                                  | 01/09/1991                        | 31/01/1998            | 77                   | קביעות             | נושא זבויות                      | כן                                 | 0.967                  |
|                                                                  | 01/02/1008                        | 30/06/1008            | 5                    | הריעות             | נואא זרויות                      | n                                  |                        |
|                                                                  | בודלות שובות                      |                       |                      | 5 (M)              | NE (ME   1   041   1   041   066 | • 10                               |                        |
|                                                                  | הגדלות שידחת                      | י ההידלות האפשריות    |                      |                    |                                  |                                    |                        |
|                                                                  | קישה הסבר על בל סוג               |                       |                      |                    |                                  |                                    |                        |
|                                                                  | סוג הג                            | דלת שירות             | מתארין               |                    | עד תאריך                         | אחוז הגדלה מאוי                    | שר                     |
|                                                                  | הגדלה בגין עבודה חינוכית          | בארץ                  | 01/01/2000           | 2                  | 01/05/2002                       |                                    | ^                      |
|                                                                  | הגדלה בגין פעילות בטחוני          | л                     | 01/02/2016           | 6                  | 15/06/2016                       |                                    | $\rightarrow$          |
|                                                                  | הגדלה בגין עבודה חינוכית          | בחו"ל                 | 16/02/2016           | 6                  | 24/02/2016                       |                                    | -                      |

סה"כ אחוז הגדלות מאושר ע"י נציב: טרם אושרו הגדלות בתיק זה

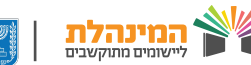

ab

R

X+Y

#### פנסיה מערבת הגשת בקשה לפרישה (שאיננה מוקדמת)

X+Y

ab

| אש את פרטיך האישיים בראשית העמוד.<br>איש את פרטיך האישיים בראשית העמוד.<br>הו עבדת ע"י לחיצה על פירוט תקופות עבודה<br>הו עבדת ע"י לחיצה על פירוט תקופות עבודה<br>חת הגדלת שירות ודא את הפרטים ו/או הוסף הגדלות שירות<br>איד הצורך.<br>ייים היובד מסור מיוויויו מחוז צפו<br>ייים היובד מסור מיוויויו<br>פיים מקות מור מעיקש: 1000-000 איד איד איד איד איד<br>ייים מסור מיוויויו<br>אד מסור מיוויויוויו<br>וו מקות משוה מעול קשו:<br>ייים מסור מיוויויוויוויויויוויוויויויוויויויויויו                                                                                                    | <b>צפיי</b><br>ודא את<br>תחת תק<br>בהן עב<br>תחת הג<br>במידת | <b>ה ועד</b><br>נפרטיך ה<br><b>קופת עבו</b><br>דת ע"י לו<br><b>גדלת שיו</b><br>הצורך | <b>כון פ</b><br>אישיים<br>ד <b>ה</b> תוכ<br>זיצה על<br>יו <b>ח</b> ודא | <b>רשי</b> י<br>בראשיו<br>ל לצפור  | <b>שירוו</b><br>העמוז :<br>בפירוי | I                                |                  |                          |
|----------------------------------------------------------------------------------------------------|--------------------------------------------------------------|--------------------------------------------------------------------------------------|------------------------------------------------------------------------|------------------------------------|-----------------------------------|----------------------------------|------------------|--------------------------|
| א את פרטיך האישיים בראשית העמוד<br>זת תקופת עבודה תוכל לצפות בפירוט התקופות השונות<br>הן עבדת ע"י לחיצה על פירוט תקופות עבודה<br>זת הגדלת שירות ודא את הפרטים ו/או הוסף הגדלות שירות<br>מידת הצורך<br>בייובד מספר זהות: וווווו<br>בייובד מספר זהות: ווווווו<br>פישה מוזדמת תארין פרשה: זווווווו<br>פישה מוזדמת הארין פרשה: זווווווו<br>וויוו קטיבית איזע איזע<br>פייח העוד מוזד צפון<br>הייה מוזד צפון<br>מיד מספר זהות: דייה<br>וויוו קטיבות<br>את מונות עבודה<br>הייה מספר מוזדמת העודים:<br>הייה מספר מוזדמת העודים:<br>הייה מספר מוזלמת העודים:<br>הייה מספר מוזלמת העודים:<br>מספר מוזדמת העודים:<br>הייה מספר מולימת העודים:<br>הייה מספר מולימת העודים:<br>מספר מספר מולימת העודים:<br>הייה מספר מולימת העודים:<br>הייה מספר מולימת העודים:<br>הייה מספר מולימת העודים:<br>הייה מספר מולימת העודים:<br>מספר מספר מולימת העודים:<br>מספר מספר מולימת העודים:<br>מספר מספר מולימת העודים:<br>מספר מספר מולימת העודים:<br>מספר מספר מולימת העודים:<br>מספר מספר מולימת העודים:<br>מספר מספר מולימת העודים העודים מספר מולימת העודים העודים מספר מולימת העודים העודים מספר מולימת העודים העובי מספר מולימת                                                                                                    | ודא את<br>תחת <b>תו</b><br>בהן עבז<br>תחת <b>הג</b><br>במידת | נ פרטיך ה<br><b>קופת עבו</b><br>דת ע"י לו<br><b>גדלת שיו</b><br>הצורך                | אישיים<br>ד <b>ה</b> תוכ<br>זיצה על<br>ו <b>ח</b> ודא                  | בראשיו<br>ל לצפור<br><b>פורונו</b> | העמוז:<br>בפירוע                  |                                  |                  |                          |
| את תקופת עבודה תוכל לצפות בפירוט התקופות השונות<br>הן עבדת ע"י לחיצה על פירוט תקופות עבודה<br>את הגדלת שירות ודא את הפרטים ו/או הוסף הגדלות שירות<br>מידת הצורך<br>ייינבד מספר זהות: ווווווו<br>ויינבד מספר זה גלי ג'י<br>פיינבד מספר זה גלי ג'י<br>פיינה מוקדמת האוין פרשה: זוס 2000 - ספר אוין עליה:                                                                                                    | תחת <b>תק</b><br>בהן עבז<br>תחת <b>הג</b><br>במידת           | <b>קופת עבו</b><br>דת ע"י לו<br><b>גדלת שיו</b><br>הצורך                             | <b>דה</b> תוכ<br>זיצה על<br><b>וח</b> ודא                              | ל לצפור<br>' <b>פירוט</b>          | בפירוט                            |                                  |                  |                          |
| זת תקופת עבודה תוכל לצפות בפירוט התקופות השונות<br>הן עבדת ע"י לחיצה על פירוט תקופות עבודה<br>זת הגדלת שירות ודא את הפרטים ו/או הוסף הגדלות שירות<br>מידת הצורך<br>גייתבי<br>גיינבי<br>גיינו<br>גיינו<br>גיינו<br>גיי<br>גיינו<br>גיינו<br>גיינו<br>גיינו<br>גיינו<br>גיינו<br>גיינו<br>גיינו<br>גיי | תחת <b>תק</b><br>בהן עבז<br>תחת <b>הג</b><br>במידת ו         | <b>קופת עבו</b><br>דת ע"י לו<br><b>גדלת שיו</b><br>הצורך                             | <b>דה</b> תוכ<br>זיצה על<br>י <b>וח</b> ודא                            | ל לצפור<br>' <b>פירוני</b> ו       | בפירונ                            |                                  |                  |                          |
| הן עבדת ע"י לחיצה על פירוט תקופות עבודה<br>זת הגדלת שירות ודא את הפרטים ו∕או הוסף הגדלות שירות<br>מידת הצורך<br>בייובבד מספר זהות: ווווווו מחוז: צפון<br>בייובבד מספר זהות: ווווווו מחוז: צפון<br>פישה מוקדמת תורים ביי: 25 ארץ לידה: לא ידוע<br>פישה מוקדמת תורים ביי: 25 ארץ לידה: לא ידוע<br>וני: תקציבית ארץ לידה: לידער<br>וני: תקציבית ארץ לידה:<br>היים<br>הארץ מספר מנקות הברושים.<br>ארץ מספר מרושים וגי<br>היים מספר מנקות הברושים.<br>היים מספר מנקות הברושים.<br>היים מספר מרושים וגי<br>היים מספר מרושים וגי<br>היים מספר מנקות עבודה:<br>היים מספר מרושים וגי<br>היים מספר מרושים.<br>היים מספר מרושים וגי<br>היים מספר מרושים.<br>היים מספר מרושים.<br>היים מרושים היים אים מרושים וגי<br>היים מרושים היים אים מוקלת להנות ביווים שירים מרושים.<br>היים מרושים היים מרושים.<br>היים מרושים היים מרושים היים אים מרושים.<br>היים מרושים המספר מרושים היים היים מרושים.<br>היים מרושים היים מרושים היים היים מרושים.<br>היים מרושים המספר מרושים היים מרושים.<br>היים מרושים המספר מרושים.<br>היים מרושים היים מרושים היים מרושים.<br>היים מרושים המספר מרושים היים אים היים מרושים היים היים מרושים.<br>היים מרושים המספר מרושים היים מרושים היים מרושים.<br>היים מרושים היים מרושים היים מרושים היים מרושים היים מרושים.<br>היים מרושים היים מרושים היים היים היים מרושים היים מרושים.<br>היים מרושים היים מרושים היים היים היים מרושים היים היים היים היים היים היים היים ה                                                                                                    | בהן עבז<br>תחת <b>הג</b><br>במידת ו                          | דת ע"י לו<br><b>גדלת שיו</b><br>הצורך                                                | זיצה על<br>ו <b>וח</b> ודא.                                            | הורונו '                           |                                   | ו התקוו                          | פות הש           | ונות                     |
| או הוסף הגדלות שירות ודא את הפרטים ו/או הוסף הגדלות שירות<br>אידת הצורך<br>בייובגד מספר זהות: יוויוויו מחוז: צפון<br>בייובגד מספר זהות: יוויוויו מחוז: צפון<br>בייובגד מספר זהות: יוויוויו<br>פרישה מוקדמת הארין פרישה: זוס?אס/וס<br>פרישה מוקדמת הארין פרישה: זוס?אס/וס<br>וגד הקציבית אוז קצמך.<br>יה<br>היה<br>הארין הצפות עבודה<br>יה<br>היקופה לא מדה: 5<br>יה פומה עבודה:<br>יה מחוץ לשיות בלה:                                                                                                    | תחת <b>הג</b><br>במידת ו                                     | <b>גדלת שיו</b><br>הצורך                                                             | וח ודא.                                                                |                                    | תקופוו                            | עבוד ב                           | ĩ                |                          |
| אוד הצורך הצורך שייות הצורך מסיד האז אוד הבו סים דאז החסף הגדירות שיחת לידה גיד איז האסיד הגיד בייובד מספר זהות: ווווווו מחוז: צפון בייובד מספר זהות: וווווווו מחוז: צפון מרושה מוקדמת האריך פרישה 2005,000 הייו גיל: 22 ארץ לידה: לא ידוע פרישה 2005,000 הייו גיל: 22 ארץ לידה: לא ידוע פרישה 2005,000 הייו גיל: 22 ארץ לידה: לא ידוע פרישה 2005,000 הייו גיל: 22 ארץ לידה: לא ידוע פרישה 2005,000 הייו גיל: 22 ארץ לידה: לא ידוע פרישה 2005,000 הייו גיל: 22 ארץ לידה: לא ידוע פרישה 2005,000 הייו גיל: 22 ארץ לידה: לא ידוע פרישה 2005,000 הייו גיל: 22 ארץ לידה: לא ידוע פרישה 2005,000 הייו גיל: 22 ארץ לידה: לא ידוע פרישה 2005,000 הייו גיל: 22 ארץ לידה: לא ידוע פרישה 2005,000 הייו גיליה:                                                                                                    | במידת ו                                                      | הצורך                                                                                |                                                                        | את המר                             | יור ד/ י                          | גו הותר                          | כודלו            | ת שורות                  |
| איר דו דו דו צוו<br>בי יובבד מספר זהות: וווווווו מחוז: צפון<br>בי יובבד מספר זהות: וווווווו מחוז: צפון<br>בי יובבד מספר זהות: וווווווו<br>פרישה מוקדמת תאריך פרישה: קוס:/00/10<br>בי<br>גיל: 22<br>ארץ יעליה:<br>גיל: 22<br>ארץ יעליה:<br>גיל: 22<br>ארץ יעליה:<br>גיל: 22<br>ארץ יעליה:<br>גיל: 22<br>ארץ יעליה:<br>גיל: 22<br>ארץ יעליה:<br>גיל: 22<br>ארץ יעליה:<br>גיל: 22<br>ארץ יעליה:<br>גיל: 22<br>גיל: 22<br>גיליווווווווווווווווווווווווווווווווווו                                                                                                    |                                                              |                                                                                      |                                                                        | אונוובו                            |                                   |                                  |                  | ת שיו וונ                |
| בייובבד מספר זהות: ווווווו מחוז: צפון<br>בייובבד מספר זהות: ווווווו מחוז: צפון<br>פרישה מוקדמת תארין פרישה: זוס:/80/10 גיל: 52 ארץ לידה: לא ידוע<br>פרישה מוקדמת תארין פרישה: זוס:/80/10 גיל: 52 ארץ לידה: לא ידוע<br>פרישה מוקדמת תארין פרישה: זוס:/80/10 גיל:<br>ז:<br>ז:                                                                                                    |                                                              |                                                                                      |                                                                        |                                    |                                   |                                  |                  |                          |
| בייובבד מספר זהות: ווווווו מחוז: צפון<br>ארץ לידה: לא ידוע<br>פרישה מוקדמת תאריך פרישה: קוס:/אס/ו?<br>וגי: תקציבית אמוז קצבת:<br>                                                                                                    |                                                              |                                                                                      | - <u>.</u>                                                             |                                    |                                   | <u>a – 8</u> –                   |                  |                          |
| ארץ לידה: לא ידוע<br>פרישה מוקדמת<br>וני: תקציבית אחוז קצבת:<br>ז:<br>ז:                                                                                                    | <b>ז עו"ה</b> :יוכי יוכבד                                    |                                                                                      | מספר זהו                                                               | ו <b>ת</b> : ווווווווו             |                                   | מחוז: ז                          | פון              |                          |
| פרישה מוקדמת תארין פרישה: 2007/2017 איין איין פרישה: 2007/2017 איין עליה:<br>ועני: תקציבית אחוז קצבתן.<br>ה:<br>ה:<br>היין מההלין פרישתן ויקביעת אחוז קצבתן.<br>ואין מסמנים במקומית הגדרשים.<br>ואיין מסמנים במקומית הגדרשים.<br>ואיין מסמנים במקומית הגדרשים.<br>ואיין מסמנים במקומית הגדרשים.<br>ואיין מסמנים במקומית הגדרשים.<br>ואיין מסמנים במקומית הגדרשים.<br>ואיין קצבה מחוק שייות בלבד: (1000 איין משרה משוקללת: 2000 איין אייות בלבד: (1000 איין האיין האיין האיין האיין האיין האיין האיין האיין האיין האיין האיין האופק:                                                                                                    | אריך לידה: 5/06/1965                                         | 16/                                                                                  | 52 : <b>גיל</b> :                                                      |                                    |                                   | ארץ לי                           | ה: לא ידוע       |                          |
| וני: תקציבית<br>ה:<br>ה:<br>ה:<br>ה:<br>ה:<br>ה:<br>ה להגלין פרישתן ווקביעת אחוז קצבתן.<br>ה לקופות עבודה<br>תקופות עבודה:<br>ה תקופה אם בהם במקומע עבודה:<br>ה תקופה לא מזבה: 5<br>ה תקופה לא מזבה: 5<br>ה תקופה לא מזבה: 5<br>ה תקופה לא מזבה: 5<br>ה תקופה לא מזבה: 5<br>ה תקופה לא מזבה: 5<br>ה תקיות משרה משוקללת: 69.0<br>ה לקיות משרה משוקללת: 1.05<br>ה לקיות משרה משוקללת: 1.05<br>ה לקיות משרה משוקללת: 1.05<br>ה לקיות משרה משוקללת: 1.05<br>ה לקיות משרה משוקללת: 1.05<br>ה לקיות משרה משוקללת: 1.05<br>ה לקיות משרה משוקללת: 1.05<br>ה לקיות משרה משוקללת: 1.05<br>ה לקיות משרה משוקללת: 1.05<br>ה לקיות משרה משוקללת: 1.05<br>ה לקיות משרה משוקללת: 1.05<br>ה לקיות משרה משוקללת: 1.05<br>ה לקיות משרה משוקללת: 1.05<br>ה לקיות משרה משוקלית היה היה היה היה היה היה היה היה היה ה                                                                                                    | <b>ג פרישה</b> : פרישה מוקדו                                 | רמת                                                                                  | תאריך פו                                                               | ישה: 1/08/2017                     |                                   |                                  |                  |                          |
| ד:<br>ם לתהליך פרישתן ולקביעת אחוז קצבתך.<br>וצרף מסמכים במקומת הנדרשים.<br>וצרף מסמכים במקומת הנדרשים.<br>ודה<br>סיכום תקופות עבודה<br>יחת<br>ובנק<br>נבנק<br>נבנק<br>הלקיות משרה משוקלת: 10.5<br>(0.45 מוס אוד מדבה: 5<br>(0.45 מוס מודשים בהסכם רציפות: (0.45 מחוץ לשירות בלבד: (0.45 מוס מעולה חדש: לא<br>יה"ה משוק לתה: 10.5<br>(0.45 מית מבות משרה משוקלת: 10.5<br>(0.45 מית משרה משוקלת: 10.5)<br>(0.45 מית משרה משוקלת: 10.5                                                                                                    | <b>נמד פנסיוני</b> : תקציבית                                 | 1                                                                                    | אמצעי ק                                                                | ש <b>ר:</b> 0000000-               | 05                                | תאריך                            | נליה:            |                          |
| ם לההלין פרישתן ווקביעת אחוז קצבתן.<br>וצרף מסמכים במקומת הנדרשים.<br>יודה תקופות עבודה<br>יות סיכום תקופות עבודה:<br>יות © תקופה מזכה בחודשים: ו24 © תקופה לא מזכה: 5 © תקופה לא מזכה: 5<br>יום מספר חודשים בהסכם רציפות: © מחוץ לשירות בלבד: © תוספת עולה חדש: לא<br>יות קיות משרה משוקללת: 636.0<br>יות קצבה נפוף לחלקיות: 10.0 © אַ קצבה מחלקיות מלאה: 38.68                                                                                                    | ןיד פרישה:                                                   |                                                                                      |                                                                        |                                    |                                   |                                  |                  |                          |
| ם לתהליך פרישתן ולקביעת אחוז קצבתן.<br>וצרף מסמכים במקומת הנדרשים.<br>יות תקופות עבודה<br>יות סיכום תקופות עבודה:<br>יות סיכום תקופות עבודה:<br>יות סיכום תקופות עבודה:<br>יות סיכום תקופות עבודה:<br>יות סיכום תקופות עבודה:<br>יות סיכום הקופות עבודה:<br>יות סיכום הקופות עבודה:<br>יות סיכום הקופות עבודה:<br>יות סיכום הקופות עבודה:<br>יות סיכום הקופות עבודה:<br>יות סיכום הקופות עבודה:<br>יות סיכום הקופות עבודה:<br>יות סיכום הקופות עבודה:<br>יות סיכום הקופות עבודה:<br>יות סיכום הקופות עבודה:<br>יות סיכום הקופות עבודה:<br>יות סיכום הקופות העבודה:<br>יות סיכום הקופות העבודה:<br>יות סיכום הקופות מלאה: 30.68                                                                                                    |                                                              | $\frown$                                                                             |                                                                        |                                    |                                   |                                  |                  |                          |
| וצרף מסמכים במקומת הגדרשים.<br>ודה תקופות עבודה<br>יות סיכום תקופות עבודה:<br>ות 0 סיכום תקופות עבודה:<br>ות 0 מספר חודשים בהסכם רציפות: 0 תופה לא מזכה: 5 0 תאריך הצטרפות לאופק: -<br>ון בנק 0 מספר חודשים בהסכם רציפות: 0 מחוץ לשירות בלבד: 0 תוספת עולה חדש: לא<br>0 לקיות משרה משוקללת: 69.0<br>י לקצבה כפוף לחלקיות: 10.0                                                                                                    | פרטים נחוצים לתהליך פרישת                                    | תך ולקביעת אחוז קצבתך.                                                               |                                                                        |                                    |                                   |                                  |                  |                          |
| דה תקופות עבודה<br>יות סיכום תקופות עבודה:<br>יות 0 סיכום תקופות עבודה:<br>יות 0 מספר חודשים: ו24 0 תקופה לא מזבה: 5 0 תקופה לא מזבה: 5<br>יום מספר חודשים בהסכם רציפות: 0 מחוץ לשירות בלבד: 0 תוספת עולה חדש: לא<br>יה מחקיות משרה משוקלת: 60.0<br>יה"ת מכובר בפוף לחלקיות: 1.04 0 \$ קצבה מחלקיות מלאה: 83.86                                                                                                    | נתונים, עדכן וצרף מסמכים בנ                                  | מקומות הנדרשים.                                                                      |                                                                        |                                    |                                   |                                  |                  |                          |
| ות סיכום תקופות עבודה:<br>את © תקופה מזכה בחודשים: ו24 © תקופה לא מזכה: 5 © תקופה לא מזכה: 5 עריך הצטרפות לאופק: -<br>עריך הצטרפות לאופק:                                                                                                    | תקופות עבודה                                                 | תקופות עבוז                                                                          | 'n                                                                     |                                    |                                   |                                  |                  |                          |
| ות () תקופה מזכה בחודשים: 241 (241 במק ביודשים: 241 מיז מזכה: 5 (0 תקופה לא מזכה: 5 (0 תקופה לאופק: -<br>ן בנק (0.963 חודשים בהסכם רציפות: (0 מחוץ לשירות בלבד: (0 תוספת עולה חדש: לא<br>(0.963 המשוקללת: 0.963 מספר חודשים משוקלת: 38.68<br>(0.963 בבה בפוף לחלקיות: 10.07 (0 א קצבה מחלקיות מלאה: 38.68                                                                                                    | הגדלות שירות                                                 | סיבום תקופות                                                                         | עבודה:                                                                 |                                    |                                   |                                  |                  | -                        |
| ן בנק (א מטפו אוז שינו באונג מטפו אוז שינו ביצאון מטפו אוז שינו איז איז איז איז ביצאון מטפו אוז שיני<br>(א קצבה בפוף לחלקיות: 10.75 (א קצבה מחלקיות מלאה: 38.68<br>בי"ת מנטים ענטים עוניים (10.15 (ג                                                                                                    | הסכמי רציפות                                                 | <ul> <li>תקופה מזכה</li> <li>מקופה מזכה</li> </ul>                                   | בחודשים: 241                                                           |                                    | תקופה לא מזכה:<br>מתוע לשובות כל  |                                  | 0                | תאריך הצטרפות לאופק: - ② |
| 38.68 א קצבה כפוף לחלקיות: 10.7<br>די"ר מרוכה מכופר ארגיבה 🗹                                                                                                    | פרטי חשבון בנק                                               | מטבר הודשיו ()<br>חלקיות משרו                                                        | ו בהסכם רציפות:<br>המשוקללת:0.963                                      |                                    | thin to y finit (                 |                                  |                  |                          |
|                                                                                                    | 0000-0                                                       | קצבה כפון 🕅 🕅                                                                        | לחלקיות: 40.17                                                         |                                    | קצבה מחלקיוח 🖇 🤇                  | 38.68 מלאה:                      |                  |                          |
|                                                                                                    |                                                              |                                                                                      |                                                                        |                                    |                                   |                                  |                  |                          |
| לפירוט תקופות עבודה ٨                                                                                                    |                                                              |                                                                                      |                                                                        |                                    |                                   |                                  |                  |                          |
| פירוט תקופות עבודה:                                                                                                    |                                                              | פירוט תקופות                                                                         | עבודה:                                                                 | -                                  | 20120 110                         | מון זרווום לאומיה                | מורב לפותוב      | 22000 0222               |
| מתאייך עד תאריך אוון שיות סוג תעופה שוג זבריות לבנסיה מובה לבנסיה היאך לשות<br>קביעות נושא זבויות כן ו                                                                                                    |                                                              | 01/03/1985                                                                           | 30/06/1085                                                             | THE ALLER                          | סוג תקופה<br>הביעות               | סוג דבויות לפנסיה<br>נושא זבויות | מזנה לפנטיה      | anon 400 a               |
| 0.403 (1) קביעות נושא זבויות בן 31/08/1985 (1)/07/1985                                                                                                    |                                                              | 01/07/1985                                                                           | 31/08/1985                                                             | 2                                  | קביעות                            | נושא זבויות                      | c]<br>c]         | 0.403                    |
| 1991/00/10 10 קביעות נושא זבויות בן 76 0.0                                                                                                    |                                                              | 01/09/1991                                                                           | 31/01/1998                                                             | 77                                 | קביעות                            | נושא זכויות                      | כן               | 0.967                    |
|                                                                                                    |                                                              | 01/02/1008                                                                           | 30/06/1008                                                             | 5                                  | הריעות                            | וושא זרויות                      | n                | × ,                      |
| הנדלות שורות.<br>הנדלות שורות                                                                                                    |                                                              | הגדלות שירות                                                                         |                                                                        |                                    | 10117 I (1900) (1910)             | מתוך ו   1990 אין ספ             |                  |                          |
| יוואר אות כי אות<br>קישור הסבר על בל סוגי ההגדלות האפשריות                                                                                                    |                                                              | קישור הסבר על בל סו                                                                  | גי ההגדלות האפשריות                                                    |                                    |                                   |                                  |                  |                          |
| סוג הגדלת שירות מתאריך עד תאריך אחוז הגדלה מאושר                                                                                                    |                                                              | סוג ה                                                                                | גדלת שירות                                                             | מתאריך                             | עז                                | נאריך                            | אחוז הגדלה מאושו | ור                       |
| • הגדלה בגין עבודה חינונית בארץ ספס/וס/וס 1/05/2002                                                                                                    |                                                              | הגדלה בגין עבודה חינוכי                                                              | ת בארץ                                                                 | 01/01/2000                         | 01/05/2002                        |                                  |                  | A                        |
|                                                                                                    |                                                              |                                                                                      | ית                                                                     | 01/02/2016                         |                                   |                                  |                  |                          |

שומים מתוקשבים

at .

SQ B

ř.

Ś

2 34)

X+Y

## מערכת פנסיה הגשת בקשה לפרישה (שאיננה מוקדמת)

### צפייה ועדכון פרטי שירות

תחת **הסכמי רציפות** תוכל לצפות בהסכמים במידה וקיימים ו/או להוסיף **בתחתית העמוד** הסכמים חתומים חסרים בחלק זה

Ľ.

R

SQ S

Ê.

ŧ

R

R

()()

תחת **פרטי חשבון בנק** ודא ו/או עדכן את פרטי חשבון הבנק ו**צרף טופס אישור בנק** 

**הוסף מסמבים** במידת הצורך

£

R

בסיום לחץ שמירה ושליחת הנתונים למחוז > לחץ אישור

|                |               | <u></u>                           | <u> </u>                                         |                                         | <u>580</u>                 | <u></u>                            |           |             | a) [;                    |                | <u>p</u> _                       |
|----------------|---------------|-----------------------------------|--------------------------------------------------|-----------------------------------------|----------------------------|------------------------------------|-----------|-------------|--------------------------|----------------|----------------------------------|
|                |               | הסבמי רצ                          | ייפות                                            |                                         |                            |                                    |           |             |                          |                |                                  |
| תקופות עבודה   |               | לא אותרו הסב                      | מי רציפות בתיק ז                                 | זה. אם ברשותך הס                        | ם, נא צרף בצ               | ירוף מסמכים בה                     | שך הטופס. | ובנוסף, הבא | אותו לפגיש               | תך עם          | ] _                              |
| הגדלות שירות   |               | פקיד במחוז.                       |                                                  |                                         |                            |                                    |           |             |                          |                | i.                               |
| הסכמי רציפות   |               | סה"ב חודשים                       | בהסכמי רציפות:                                   | ? o                                     |                            |                                    |           |             |                          |                | P                                |
| פרטי חשבון בנק | $\overline{}$ |                                   |                                                  |                                         |                            |                                    |           |             |                          |                | E                                |
| מסמבים         |               | פרטי חשו                          | בון בנק                                          |                                         |                            |                                    |           |             |                          |                | 1                                |
|                | ×             | יש להזין את פו<br>להלן פרטי הבני  | שבון בנק<br>רטי חשבון הבנק אי<br>ק מתוך מערכת שכ | ליו תועבר הקיצבה ו<br>ר במשרד, ניתן לשנ | טופס אישור<br>רטי החשבון א | מתאים חתום ע" י<br>ליו תועבר הקיצב | ניף הבנק. |             |                          |                | 1                                |
|                |               | מספר בנק:                         | ו -בנק לדוגמה ▼                                  | a                                       | 1: <b>:1</b> ]             | •                                  | מספר      | חשבון: ח    |                          |                | 5                                |
|                |               | יש למרוק ולצו                     | רף מורףם אישור חי                                | שרוו רוק לצורר קו                       | ולה (מופס הי               | ישור):                             |           |             |                          |                | 1                                |
|                |               | סוגי קרצים ש                      | יןי שובט אישוי ווי<br>וויתו לצרף : pdf           | gif. tif. ipeg. ipg                     |                            | .(110-1                            |           |             |                          |                |                                  |
|                |               | הסריקה צריבו<br>ניתן להוסיף מ     | ה להתבצע בשחור<br>מסמך עד 5 MB                   | לבן וברוזולציה לא ו                     | -DPI 300, יע               | ו לבדוק שהמסמך                     | ריא       |             |                          |                | े<br>ह                           |
|                |               | צרף קובא:                         |                                                  | עיון                                    |                            |                                    |           |             |                          |                | 1                                |
|                |               | לא צורפו מסנ                      | מבים                                             |                                         |                            |                                    |           |             |                          |                | e<br>L                           |
|                |               | מסמבים                            |                                                  |                                         |                            | $\left( \right)$                   |           |             |                          |                |                                  |
|                | ,             | א צורפו מסמב'                     | ים                                               |                                         |                            | (                                  |           |             |                          |                |                                  |
|                |               | צירוף מסמך                        |                                                  |                                         |                            |                                    |           |             |                          |                |                                  |
|                | -<br>-        | מסמבים ממתיני                     | ים לאימות:                                       | יי רמסיז לעורך עומ                      |                            |                                    |           |             |                          |                | Г<br>1<br>1                      |
|                | <b>7</b>      | עליך להציג מסמן<br>א נמצאו מסמבי: | מקורי לנציג שירו<br><b>ים לאימות</b>             | ות במחוד כצורך אינו                     | $\rightarrow$              |                                    |           |             |                          |                |                                  |
|                |               |                                   |                                                  |                                         |                            |                                    |           |             |                          |                |                                  |
|                | _             | )                                 |                                                  |                                         | בר ושלוחת ע                | ברונת למחוז                        |           |             |                          |                | a                                |
|                |               |                                   |                                                  |                                         | ו <del>ה ושליוות ע</del>   |                                    |           |             |                          |                |                                  |
|                |               |                                   |                                                  |                                         |                            |                                    |           |             |                          |                |                                  |
| 8= 9           | 5             | 2                                 | LEF -                                            | KE SY                                   | 60                         | 1 J I                              | המינ 🆒    | הלת         | <b>חטיבת ו</b><br>מנהל ח | נקשוב ושירות ז | <b>ערכת החינו</b><br>ערכות הוידע |